Combinatie Optima W basic en PIR sensor.

Door gebruik te maken van de Optima W basic en de PIR sensor, kunnen er diverse combinaties en scenes worden aangemaakt aan de hand van beweging en temperatuur.

De basis;

Zorg ervoor dat beide componenten zijn aangemeld via de app TUYA. Beide componenten moeten ook zichtbaar zijn in de app TUYA.

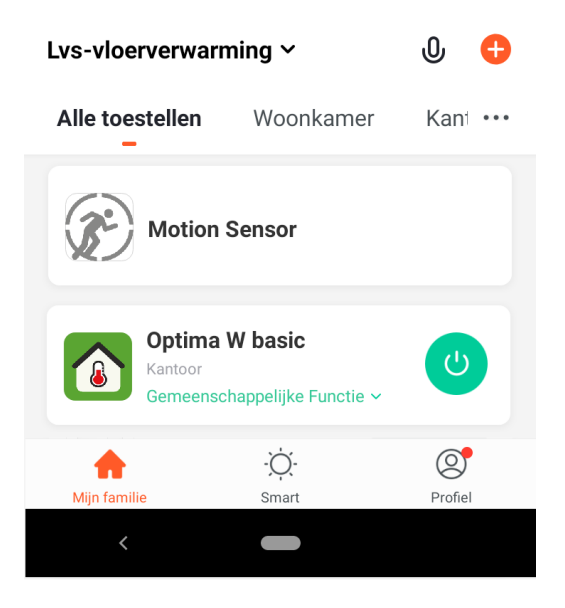

Wanneer beide componenten zichtbaar zijn in de app, kunnen er scenes worden aangemaakt. Gebruik hiervoor de functie SMART , deze wordt onderaan in het midden weergegeven en klik op Scenario toevoegen.

| Lvs-vloerverwarming ~                                                                      | ው 🖯                 | Annuleren Smart instelling Opslaan                                                                  |
|--------------------------------------------------------------------------------------------|---------------------|----------------------------------------------------------------------------------------------------|
| Tap-to-Run Instellen                                                                       |                     | Condition Sanneer één voorwaarde is vervuld ~<br>Wanneer de volgende voorwaarden ingevuld<br>werden |
| Bedien meerdere apparaten met é<br>of met gebruik van een Al-luidspre<br>spraakopdrachten. | én klik<br>iker via | Task 🕒                                                                                              |
| Scenario toevoegen                                                                         |                     | Name >                                                                                              |
|                                                                                            |                     | Style                                                                                               |
|                                                                                            |                     | Validatietijdsegment Volledige dag >                                                                |
| Mijn familie Smart                                                                         | Profiel             |                                                                                                    |
| <                                                                                          |                     | < -                                                                                                 |

Door het aanmaken van specifieke scenes kan er een bepaalde functionaliteit aan het geheel worden gegeven.

| 09:56 ■ ■ ∞ * ● ■ ∎90%   Annuleren Smart instelling Opslaan | 10:05 ■ ○ □ · • ● ·● ▲ 189%   < Select Task | 10:04 ■ S II • • ● • ▼ ▲ ■ 89%   < Alle toestellen Woonkamer | 10:04 ■ ⑤ 町・ ∞ * ① ♥⊿ ■ 89%    Functie Selecteren | 10:04      |
|-------------------------------------------------------------|---------------------------------------------|--------------------------------------------------------------|---------------------------------------------------|------------|
| Condition (Sameer één voorwaarde is vervuid 🗸               | Scène uitvoeren >                           | Motion Sensor >                                              | Motion detection >                                | on O       |
| Wanneer de volgende voorwaarden ingevuld<br>werden          | Kies automatisering >                       | led strip kalisvaart >                                       | Tamper >                                          | off        |
|                                                             | Een herinnering sturen >                    | Tc500 >                                                      |                                                   |            |
| Task 🕒                                                      | Vertraging >                                |                                                              |                                                   |            |
|                                                             | Toestel >                                   | Paneel louis >                                               |                                                   |            |
| voeg een uitvoeringsactie toe.                              |                                             | Optima W-FC >                                                |                                                   |            |
| Name >                                                      |                                             | Paneel swich                                                 |                                                   |            |
| Style                                                       |                                             | Switch beurs                                                 |                                                   |            |
| Validatietijdsegment Volledige dag >                        |                                             | O Socket beurs 8A →                                          |                                                   |            |
|                                                             |                                             | camera beurs >                                               |                                                   |            |
| <                                                           | < <b>—</b>                                  | <                                                            | < <b>—</b>                                        | < <b>—</b> |

Wanneer Scenario toevoegen wordt aangeklikt, kan er worden gestart met het aanmaken van scenes.

Bij Condition, druk op 🙃. Bij Select task klik op Toestel. Selecteer de Motion Sensor. Bij Functie selecteren, klik op Motion detection en hierna op on bij Motion detection. Sla deze op via de knop Opslaan.

| 10:05 ■ © 町 · ∞ * ⊕ ♥⊿ #89%                        | 10:05                    | 10:05 ■ © 町 • • • • • • ■ # ■ 89% | 10:05 ■ © 町 • ∞ * ⊕ ♥⊿ #89%   | 10:06                         |
|----------------------------------------------------|--------------------------|-----------------------------------|-------------------------------|-------------------------------|
| Annuleren Smart instelling Opsidan                 |                          |                                   | V Functie Selecteren Volgende | C Functie Selecteren Volgende |
| Condition G<br>Wanneer één voorwaarde is vervuld × | Scène uitvoeren >        | Optima W-FC >                     | Switch >                      | Switch >                      |
| Motion Sensor                                      | Kies automatisering >    | Paneel switch >                   | Setpoint >                    | Setpoint >                    |
| W/ Motion detection:on                             | Een herinnering sturen > | Switch beurs                      | Mode >                        | Mode >                        |
| Task 🙂                                             | Vertraging >             |                                   | Child Lock >                  | Child Lock                    |
|                                                    | Toestel >                | Socket beurs 8A >                 |                               | Setpoint                      |
| voeg een uitvoeringsactie toe.                     |                          | camera beurs >                    |                               |                               |
| Name >                                             |                          | o paneel beurs                    |                               | +                             |
| Style                                              |                          | Beurs thermostaat >               |                               |                               |
| Validatietijdsegment Volledige dag >               |                          | Optima W basic >                  |                               |                               |
|                                                    |                          | 00000 >                           |                               | Annuleren <b>Opslaan</b>      |
| <                                                  | < 💻                      | <                                 | < 👄                           |                               |

Task, druk op 😌. Selecteer een taak (Task), klik op toestel en selecteer de Optima W Basic. Bij Functie selecteren klik op Setpoint. Geef de gewenste temperatuur aan (in dit voor voorbeeld is dat 26,0°C.) en klik op opslaan.

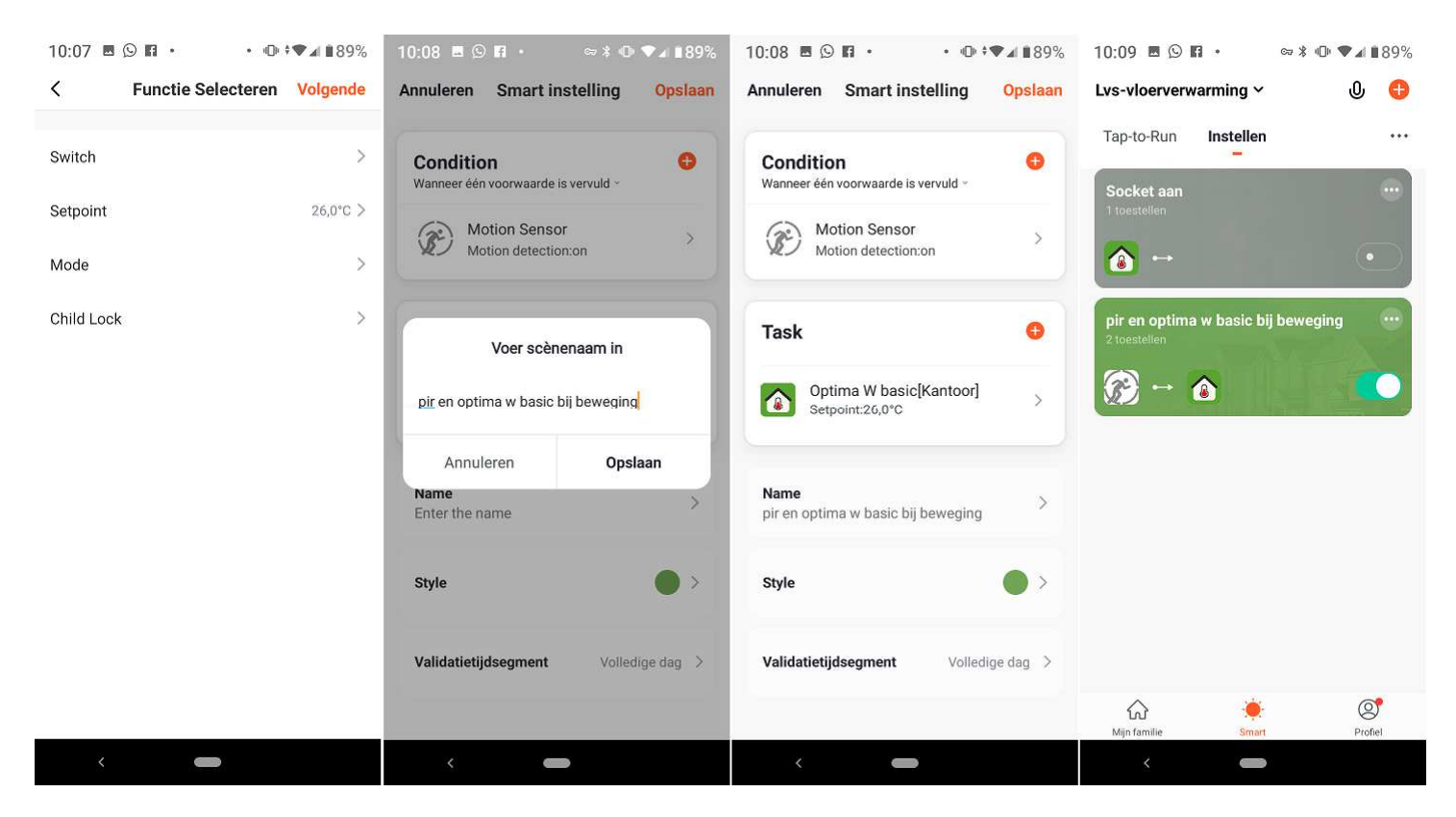

Bij Functie selecteren klik op Volgende. Bij Scenario naam geef de gewenste scenarionaam op. In dit voorbeeld is dat "pir en optima w basic bij beweging", en klik op opslaan. Bij het overzicht klik op Opslaan. Hierna wordt direct een (groen) block weergegeven (kleur is aan te passen bij Style). **Deze scene zegt: bij bewegings detectie schakelt de thermostaat naar een gewenste temperatuur van 26,0°C.** 

Een 2<sup>e</sup> scenario is gewenst op de Optima W basic opdracht te geven een andere temperatuur aan te nemen wanneer er geen detectie plaats vindt. De procedure is nagenoeg hetzelfde!

| 09:56 Image: Image: Imag | 10:05 ■ © 🖬 • • • • • • • • • • • • • • • • • • | 10:04 ■ ⑤ 目・・・ ● · ▼ ▲ ■ 89%   < Alle toestellen Woonkamer | 10:04 ■ ⑤ ■ · ∞ * ● ♥⊿ ■89%   < Functie Selecteren | 10:04 ■ ⑤ ■ • • ● *▼⊿ ∎89%   < Motion detection |
|----------------------------------------------------------------------------------------------------|-------------------------------------------------|------------------------------------------------------------|----------------------------------------------------|-------------------------------------------------|
| Condition 0                                                                                                    | Scène uitvoeren >                               | Motion Sensor                                              | Motion detection >                                 | on O                                            |
| Wanneer de volgende voorwaarden ingevuld                                                                                                    | Kies automatisering >                           | led strip kalisvaart                                       | Tamper >                                           | off                                             |
| weiden                                                                                                    | Een herinnering sturen >                        | Tc500                                                      |                                                    |                                                 |
| Task 👴                                                                                                    | Vertraging >                                    |                                                            |                                                    |                                                 |
|                                                                                                    | Toestel >                                       | Paneel louis >                                             |                                                    |                                                 |
| voeg een uitvoeringsache toe.                                                                                                    |                                                 | Optima W-FC >                                              |                                                    |                                                 |
| Name >                                                                                                    |                                                 | Paneel swith                                               |                                                    |                                                 |
| Style                                                                                                    |                                                 | Switch beurs                                               |                                                    |                                                 |
| Validatietijdsegment Volledige dag >                                                                                                    |                                                 | ⊘ Socket beurs 8A >                                        |                                                    |                                                 |
|                                                                                                    |                                                 | camera beurs >                                             |                                                    |                                                 |
| <                                                                                                    | <                                               | <                                                          | <                                                  |                                                 |

Start hiermee om een Scenario toe te voegen. Bij Motion detection selecteer off!

| 11:11 ■ 🖬 🕑 • 💿 🕸 🕩 ♥⊿ ∎86%                    | • 11:11 <b>□ Π ⊙ •</b> • • • • • • • • • • • • • • • • • | 11:11                         | 11:12 🖪 🖪 🕑 • 🛛 ∞ 🕸 🕶 🕶 🖬 86% | 11:12 ■ 🖬 🔮 • • • • • • • • • • • • • • • • • • |
|------------------------------------------------|----------------------------------------------------------|-------------------------------|-------------------------------|-------------------------------------------------|
| Annuleren Smart instelling Opslaan             | Alle toestellen Woonkamer                                | K Functie Selecteren Volgende | < Functie Selecteren Volgende | K Functie Selecteren Volgende                   |
| Condition •••••••••••••••••••••••••••••••••••• | led strip kalisvaart                                     | Switch >                      | Switch >                      | Switch >                                        |
| Motion Sensor                                  | 💿 Tc500 >                                                | Setpoint >                    | Setpoint >                    | Setpoint 18,0°C >                               |
| Motion detection:off                           | Paneel louis >                                           | Mode >                        | Mode >                        | Mode >                                          |
| Task 😗                                         | Optima W-FC >                                            | Child Lock >                  | Child Lock ><br>Setpoint      | Child Lock >                                    |
| Voeg een uitvoeringsactie toe.                 | Paneel swich >                                           |                               |                               |                                                 |
| Name >                                         | Switch beurs                                             |                               | +                             |                                                 |
| Style 🔴 >                                      | Socket beurs 8A >                                        |                               |                               |                                                 |
| Validatietiidsegment Volledige dag >           | camera beurs >                                           |                               |                               |                                                 |
| rondonge dag y                                 | opaneel beurs >                                          |                               | Annuleren Opslaan             |                                                 |
| <                                              | ×                                                        |                               | <                             | < <b>—</b>                                      |

Task, druk op <table-cell-rows>. Selecteer een taak (Task), klik op toestel en selecteer de Optima W Basic. Bij Functie selecteren klik op Setpoint. Geef de gewenste temperatuur aan (in dit voor voorbeeld is dat 18,0°C.) en klik op opslaan.

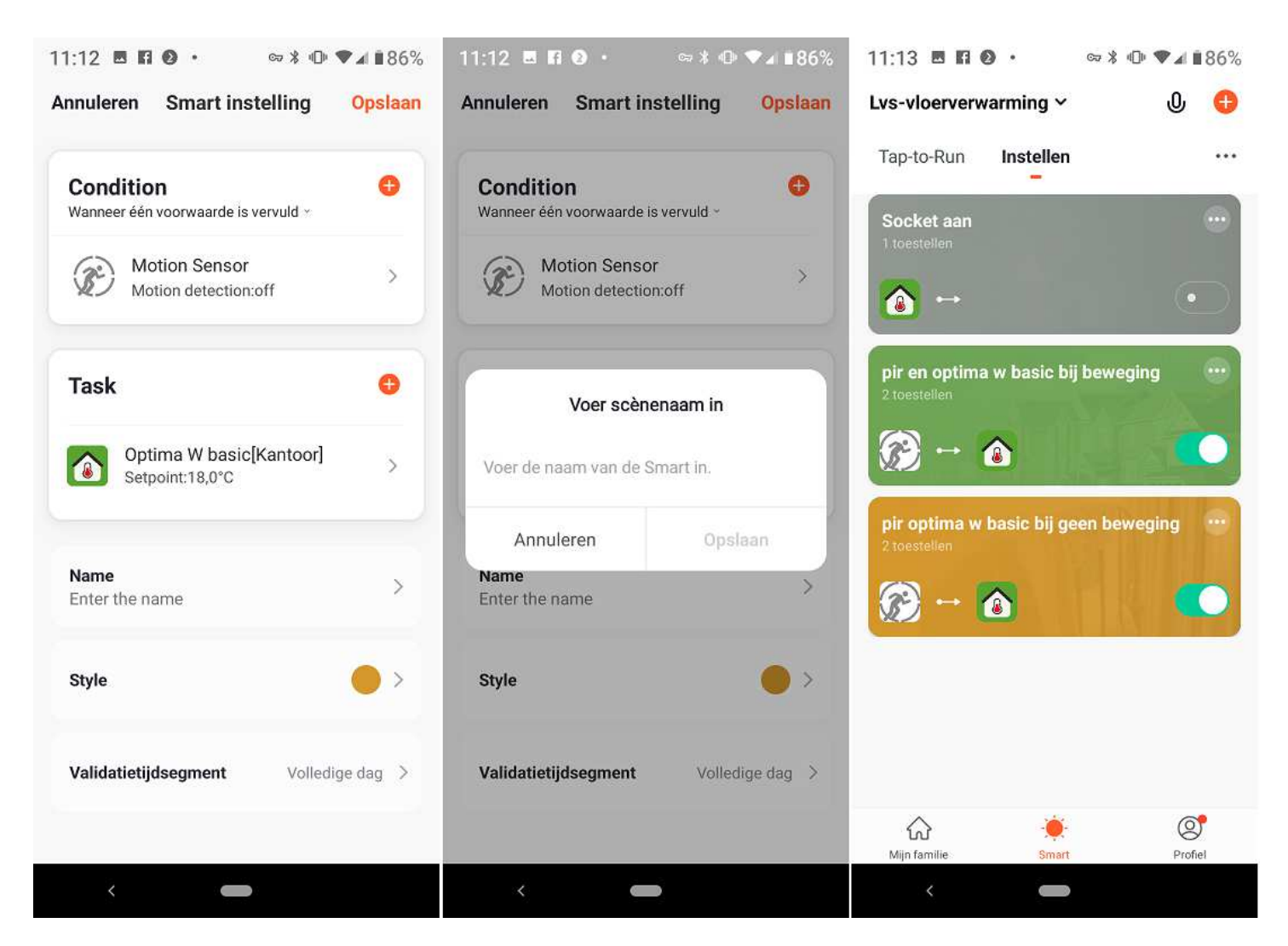

Bij Functie selecteren klik op Volgende. Bij Scenario naam geef de gewenste scenarionaam op. In dit voorbeeld is dat "pir en optima w basic bij geen beweging", en klik op opslaan. Bij het overzicht klik op Opslaan. Hierna wordt direct een (bruin) block weergegeven (kleur is aan te passen bij Style). **Deze scene zegt: bij GEEN bewegings detectie schakelt de thermostaat naar een gewenste temperatuur van 18,0°C.** 

Wat kan je nog meer ?

Je kan onder andere vertagingingen opgeven, bijvoorbeeld een vertragingstijd van 10 minuten. Daarnaast kan je natuurlijk nog veel meer variabele scenes toevoegen.